## GUIDELINES FOR SUBMISSION OF SPARK-03 PROPOSALS (FOR 2024-25 SESSION)

## A. Guidelines for Students: Following steps are to be followed-

1. Open the CCRAS website on any browser using URL: <u>https://ccras.nic.in/</u> and click on **More** to proceed.

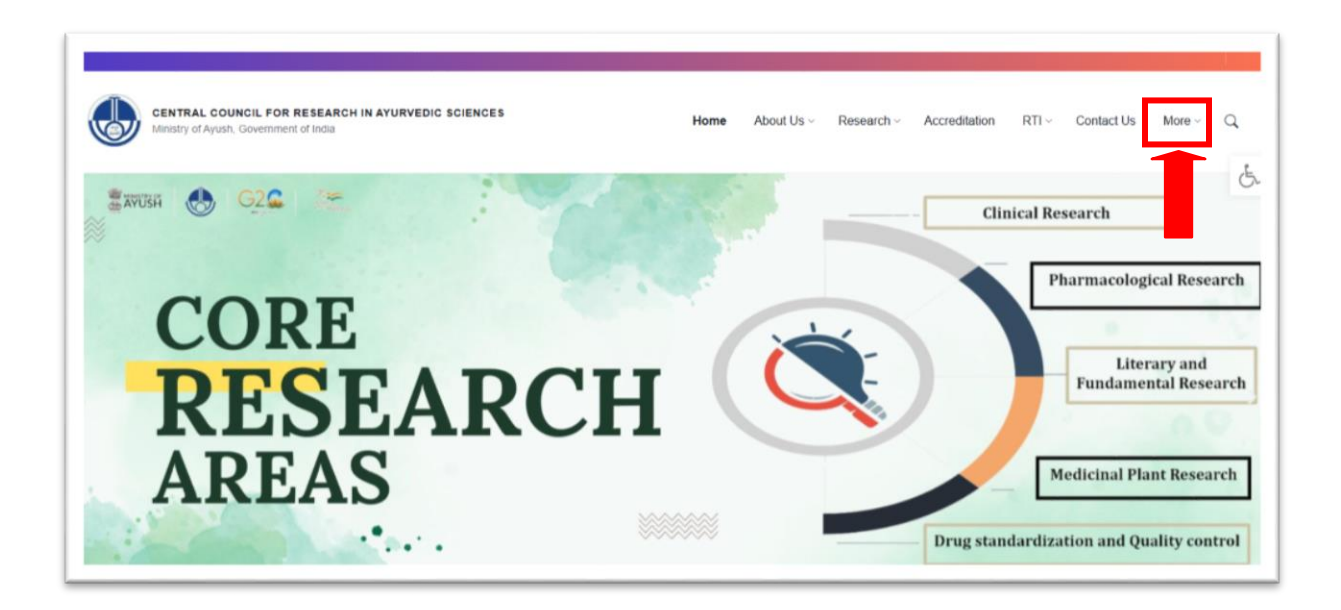

## 2. Click on SPARK button to open the SPARK Portal URL: https://spark.ccras.org.in/

| Ministry of Ayush, Government of India |                                            |                                     |                               |
|----------------------------------------|--------------------------------------------|-------------------------------------|-------------------------------|
| CCRAS Web Portais                      | Policies                                   | Publications                        | Latest Updates                |
| Ayush Research Portal                  | Memorandum of Association and Bye-Laws     | Research Journals                   | Essential Download Forms      |
| Ayur Prakriti Web Portal (All Details) | CCRAS Research Policy                      | Journal of Indian Medical Heritage  | Recruitment Corner (Hqrs)     |
| Post Doctoral Fellowship (All Details) | IT Policy                                  | CCRAS Newsletter                    | Recruitment Corner (Institute |
| NAMASTE                                | CCRAS Policy for Commercialisation of      | CCRAS Bulletin                      | Latest Tenders                |
| PG STAR                                | CCDAS Cridelines for Internabia, Cridenbia | CCRAS Hindi Magazines               | CCRAS Notices                 |
| SPARK                                  | and Short term training exposure visits    | IEC Publications                    | CCRAS-AGNI                    |
| E-BOOKS                                |                                            | Ayurveda Handboooks                 | CCRAS Calendar of Activitie   |
|                                        |                                            | Annual Publications                 | CCRAS Technical Report Se     |
|                                        |                                            | Books/Publications                  | Other Updates                 |
|                                        |                                            | General Guideline Series            |                               |
|                                        |                                            | Glimpses of CCRAS Contributions (50 |                               |

3. New users, click on **Register** button to open the **Registration** form.

| S <u>spark ayu@ccras.nic.in</u> | y 9 C 🖬                                            |
|---------------------------------|----------------------------------------------------|
|                                 | Home About Instructions Contact Login Register FAQ |
| 74                              |                                                    |
|                                 |                                                    |
|                                 |                                                    |
| Welcome to CCRA                 | S-SPARK                                            |
| GET STARTED                     |                                                    |
|                                 |                                                    |
|                                 |                                                    |

3. Fill out the **Registration Form** and then click on the **Register** button to complete the process.

|                                                                                                    | 1. Ouide/Mentor registration is mar<br>2. Only 2 students are allowed to | datory prior to student registration.<br>register under one guide/mentor. |   |
|----------------------------------------------------------------------------------------------------|--------------------------------------------------------------------------|---------------------------------------------------------------------------|---|
|                                                                                                    | Registe                                                                  | yoursair                                                                  |   |
| * for mandatory fields)<br>Username *                                                                                                    |                                                                          | Email address *                                                           |   |
| Username                                                                                                    | 1                                                                        | Email                                                                     |   |
| Required. 150 characters or fewer. Letters, digits or                                                                                                    | tily.                                                                    |                                                                           |   |
| Enter password                                                                                                    |                                                                          | Re-enter Password                                                         | < |
| Your password can't be too similar to your other<br>Your password must contain at least 8 charade<br>Your password can't be a commonly used pass<br>Your password can't be entirely numeric.                                                                                                    | r personal information.<br>IN-<br>word.                                  |                                                                           |   |
| First name*                                                                                                    |                                                                          | Last name*                                                                |   |
| First Name                                                                                                    | Δ.                                                                       | Last Name                                                                 | A |
| Mobile                                                                                                    |                                                                          | Aadhear No*                                                               |   |
|                                                                                                    | A                                                                        |                                                                           |   |
| If Aadhaar is not available, write the ID numi     "The IDc are just for internal use only"     Date Of Birth*     mm/dd/yvyy                                                                                                    | ber of any Govi ID (PAN/Voler ID/ Passp                                  | Gender*                                                                   |   |
| If Aadhear is not evaluable, write the ID numl     *The IDs are just for Internal use only* Date OF Birth*     mm/dd/yypy Eate*                                                                                                    | ber of any Govt ID (PANI/Joler ID) Passg                                 | ort/Driving License). Oender*  District*                                  | ~ |
| If Aadhar is not available, write the ID num<br>"The ID: are Just for Internal use only"<br>Date Of Eirth*<br>mm <sup>2</sup> dd <sup>2</sup> yyyy<br>Eite*                                                                                                    | ber of any Govt ID (PANVuster ID/ Passp                                  | Orander* Distrist*                                                        |   |
| If Aadhaar is not available, write the ID nume<br>"The IDs are just for Internal use only"<br>bete Of Birth"<br>mm/dd/yyyy<br>Rater<br>                                                                                                    | eer of any Govit ID (PAN/Weiter ID) Passo                                | Ofenter* Distriot*                                                        |   |
| If Aadhasr is not evaluation, write the ID nume     "The IDs are just for Internal use only"     Date Of Birth*     mon/dd/yyyy     State*   Address Line**                                                                                                    | eer of any Govt ID (PANVuster ID) Passe                                  | oftoffving Claenae).<br>Oender<br>Destroit<br>District                    |   |
| If Aladhaar is not available, write the ID nume<br>"The IDs are just for infernal use any-<br>and 2d type<br>"mm"ddfypy<br>State"<br><br>Address Linet*<br>Address Linet                                                                                                    |                                                                          | Oistrat                                                                   |   |
| If Aladhaar in not available, write the ID nume<br>"The IDs are just for internal use any-<br>and 2d yet<br>mm/2d/yet<br>Address Lines*<br>Address Lines*                                                                                                    |                                                                          | PRM apde -                                                                |   |
| If Aadhaar is not available, write the ID nume     'The IDs are just for internal use only     mon/ddf yyy  Esta     ''      Midress Line?  Address Line?                                                                                                    |                                                                          | PIN code *                                                                | ~ |
| If Auditustr is not available, write the ID nume<br>"The IDs are just for internal use any-<br>acts of Birth-<br>Imm/adapyy<br>State<br>Address Line3<br>Address Line3<br>Sty -<br>sationally -                                                                                                    |                                                                          | PIX code *                                                                | ~ |
| If Auditum is not available, write the ID nume     "The IDs are just for infernal use any     "The IDs are just for infernal use any     """     ""     ""     ""     ""     ""     ""     ""     ""     ""     ""     ""     ""     ""     ""     ""     ""     ""     ""     ""     ""     ""     ""     ""     ""     ""     ""     ""     ""     ""     ""     ""     ""     ""     ""     ""     ""     ""     ""     ""     ""     ""     ""     ""     ""     ""     ""     ""     ""     ""     ""     ""     ""     ""     ""     ""     ""     ""     ""     ""     ""     ""     ""     ""     ""     ""     ""     ""     ""     ""     ""     ""     ""     ""     ""     ""     ""     ""     ""     ""     ""     ""     ""     ""     ""     ""     ""     ""     ""     ""     ""     ""     ""     ""     ""     ""     ""     ""     ""     ""     ""     ""     ""     ""     ""     ""     ""     ""     ""     ""     ""     ""     ""     ""     ""     ""     ""     ""     ""     ""     ""     ""     ""     ""     ""     ""     ""     ""     ""     ""     ""     ""     ""     ""     ""     ""     ""     ""     ""     ""     ""     ""     ""     ""     ""     ""     ""     ""     ""     ""     ""     ""     ""     ""     ""     ""     ""     ""     ""     ""     ""     ""     ""     ""     ""     ""     ""     ""     ""     ""     ""     ""     ""     ""     ""     ""     ""     ""     ""     ""     ""     ""     ""     ""     ""     ""     ""     ""     ""     ""     ""     ""     ""     ""     ""     ""     ""     ""     ""     ""     ""     ""     ""     ""     ""     ""     ""     ""     ""     ""     ""     ""     ""     ""     ""     ""     ""     ""     ""     ""     ""     ""     ""     ""     ""     ""     ""     ""     ""     ""     ""     ""     ""     ""     ""     ""     ""     ""     ""     ""     ""     ""     ""     ""     ""     ""     ""     ""     ""     ""     ""     ""     ""     ""     ""     ""     ""     ""     ""     ""     ""     ""     ""     ""     ""     ""     ""     ""     ""     ""     ""     "" |                                                                          | Pilk acde *                                                               |   |
| If Audhean is not available, write the ID nume     'The IDs are just for internal use only     'The IDs are just for internal use only     mon/ddf yyyy  Este     ///  Modress Line1  Address Line2  ///  ///  ///  ///  //  //  //  //                                                                                                    |                                                                          | Pf84 code *                                                               | ~ |
| If Aadhear is not evaluation, write the ID nume     'The IDs are just for Internal use any     arm 2d ry     'The IDs are just for Internal use any     these     '''      these     '''      these     '''      these     '''      these     '''      these     '''      these     '''      these     '''      these     '''      these     '''      these     '''      these     '''      '''      '''      '''      '''      '''      '''      '''      '''      '''      '''      '''      '''      '''      '''      '''      '''      '''      '''      '''      '''      '''      '''      '''      '''      '''      '''      '''      '''      '''      '''      '''      '''      '''      '''      '''      '''      '''      '''      '''      '''      '''      '''      '''      '''      '''      '''      '''      '''      '''      '''      '''      '''      '''      '''      '''      '''      '''      '''      '''      '''      '''      '''      '''      '''      '''      '''      '''      '''      '''      '''      '''      ''''      ''''      ''''      ''''      ''''      ''''      ''''      ''''''                                                                                                    |                                                                          | PHN acds =                                                                |   |
| If Aadhear is not available, write the ID nume     'The IDs are just fird internal use only     'The IDs are just fird internal use only     command adaptys  Estar    command adaptys  Estar    command adaptys  Estar    command adaptys  Estar    command adaptys  Estar    command adaptys  Estar    command adaptys  Estar    command adaptys    command adaptys  Estar    command adaptys    command adaptys    command adaptys    command adaptys    command adaptys    command adaptys    command adaptys    command adaptys    command adaptys     command adaptys    command adaptys    command adaptys    command adaptys    command adaptys    command adaptys    command adaptys    command adaptys    command adaptys     command adaptys     command adaptys                                                                                                    |                                                                          | Print code =                                                              | ~ |
| If Aladhaar is not available, write the ID num     'The IDs are just for internal use any     'The IDs are just for internal use any     'The IDs are just for internal use any     'The IDs are just for internal use any     'The IDs are just for internal use any     'The IDs are just for internal use any     'The IDs are just for internal use any     'The IDs are just for internal use any     'The IDs are just for internal use any                                                                                                    |                                                                          | PIN code =                                                                | ~ |

5. After successful registration, click on the **login** button for sign up.

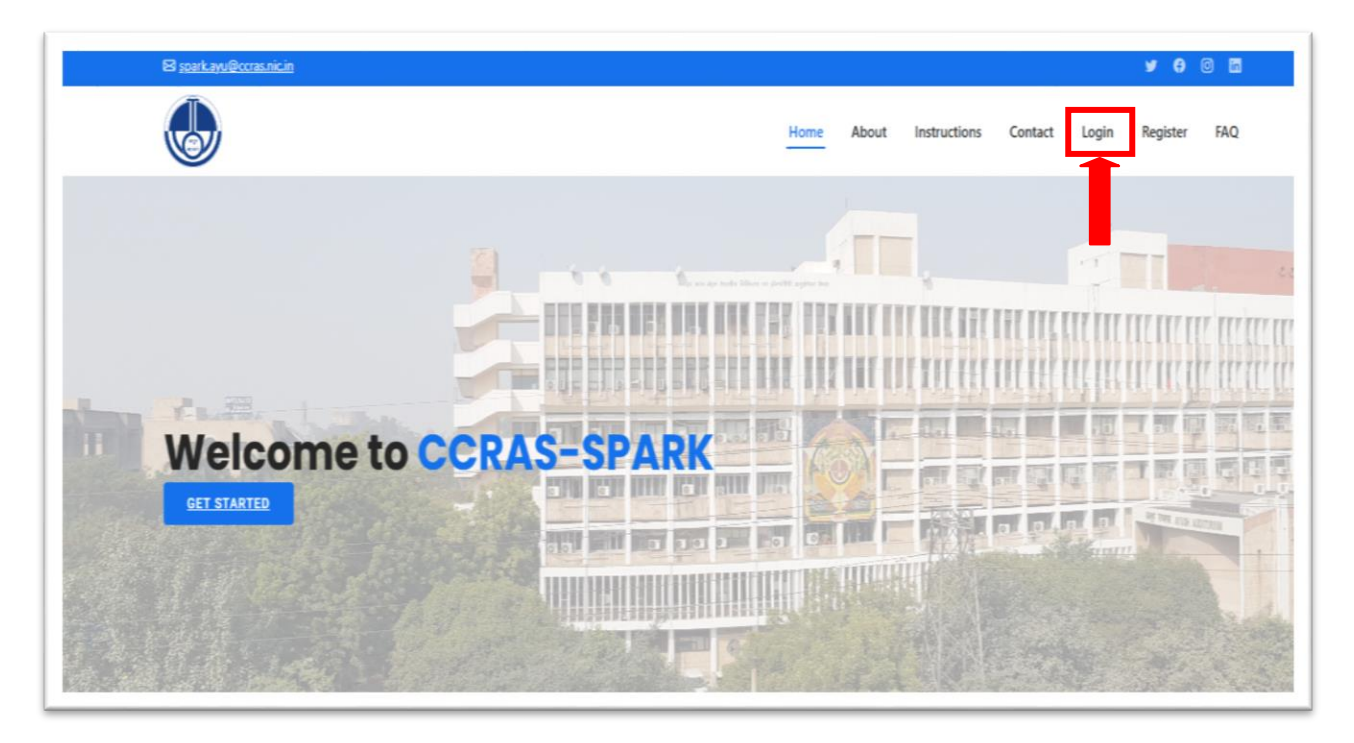

6. Enter your **Login Credentials** (Username and Password), and then click the **Login** button to proceed.

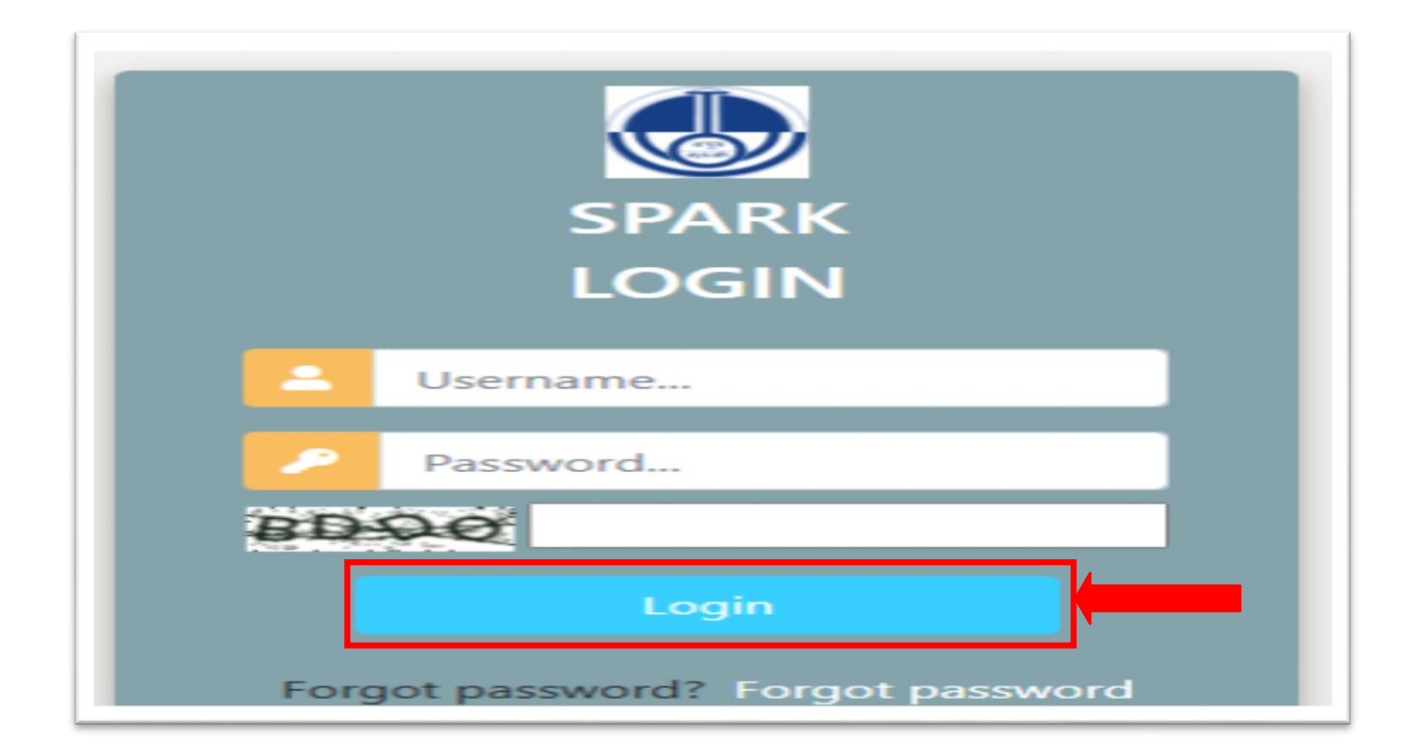

7. Once you have logged into the portal now click the **Project** button.

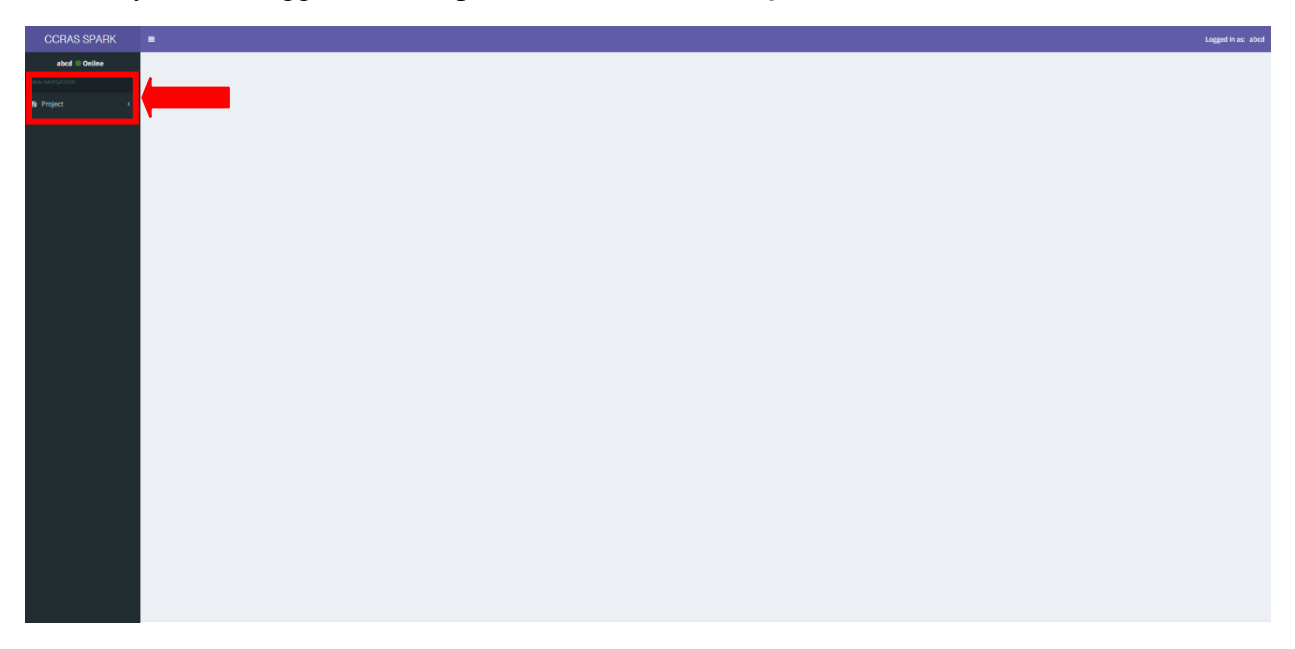

8. The applicant dashboard will display the **Project Submission 2024** and **View Project** modules. Click on the **Project Submission 2024** and enter the details and save to proceed further.

| CCRAS SPARK               |          | = |
|---------------------------|----------|---|
| Rose 🔵 Online             |          |   |
|                           |          |   |
| 🚯 Project                 | ~        |   |
| O Project Submission 2024 | <u> </u> |   |
| O View Project            |          |   |
|                           |          |   |
|                           |          |   |
|                           |          |   |
|                           |          |   |
|                           |          |   |
|                           |          |   |
|                           |          |   |

9. Enter the details asked and save to proceed further.

| Vid Project                                                                                                    |                               |
|----------------------------------------------------------------------------------------------------|-------------------------------|
| no han subsidied yne project, yns car coreplete the presens by clubing the link helve to fealine yne rader lanker. Coreplete yne project aderikaine, fas can also off yne project detaile? Feanied. |                               |
| Eads form                                                                                                    |                               |
| Besarchieva                                                                                                    |                               |
| Name (/ Department                                                                                                    |                               |
|                                                                                                    |                               |
| 110a                                                                                                    | project Bli uph 25 words.     |
|                                                                                                    | 20 Outstarts) Renabing        |
| Introduction                                                                                                    | istrakcineqti 30 web.         |
|                                                                                                    |                               |
|                                                                                                    | 185 Gauster); feruling        |
| 10 julion                                                                                                    |                               |
|                                                                                                    | approximate an area.          |
|                                                                                                    | 202 Characher() [Renables     |
| Budeday                                                                                                    | refeálig-gu III ardi.         |
|                                                                                                    |                               |
|                                                                                                    |                               |
|                                                                                                    | SEE Character(); femaling     |
| Implications                                                                                                    | implications gets till words. |
|                                                                                                    |                               |
|                                                                                                    | 20: Characher() Renalitieg    |
| Inference                                                                                                    | mhrancar agus 201 wards.      |
|                                                                                                    |                               |
|                                                                                                    | 2010 Guadwidy Renaising       |
| Download Application Effectation Form                                                                                                    |                               |
|                                                                                                    |                               |
|                                                                                                    |                               |
|                                                                                                    |                               |
|                                                                                                    |                               |

10. The required documents have to be uploaded in the respective fields.

| Alexande and and and and and and and and and and                                                                                                    |   |
|----------------------------------------------------------------------------------------------------|---|
| Netional and and and and and and and and and and                                                                                                    |   |
| ia haii dan ana ana ana ana ana ana ana ana ana                                                                                                    |   |
|                                                                                                    |   |
|                                                                                                    |   |
| Indexide     Indexide       Indexide     Indexide       Indexide     I                                                                                                    |   |
| Inderset Inderset Ind |   |
|                                                                                                    |   |
| aranaa<br>Aaaaaaaaaaaaaaaaaaaaaaaaaaaaaaaaa                                                                                                    |   |
|                                                                                                    |   |
| Race IIIIIIIIIIIIIIIIIIIIIIIIIIIIIIIIIIII                                                                                                    |   |
| Ran I and a state of the state of the state  |   |
|                                                                                                    |   |
| Rang Rang Rang Rang Rang Rang Rang Rang                                                                                                    |   |
|                                                                                                    |   |
|                                                                                                    |   |
|                                                                                                    |   |
|                                                                                                    |   |
|                                                                                                    |   |
|                                                                                                    |   |
|                                                                                                    |   |
| all Trans Trans                                                                                                    |   |
| Barena Aydata Randar Are                                                                                                    |   |
|                                                                                                    |   |
| Parties                                                                                                    |   |
| Pil (h spatni v 1993 P postol kog spil als al 1992 di s la velskal i kon juga i postol kog spil al s la velskal juga i kon la velskal juga i kon la velskal juga                                                                                                    |   |
| Paper mainten                                                                                                    |   |
| Drifted in Mightady Andrew Anathani                                                                                                    |   |
|                                                                                                    |   |
| Name and                                                                                                    |   |
|                                                                                                    |   |
| The function of the second second sec |   |
| Exercipation (StateW) = 1 - 1 - 2                                                                                                    |   |
| President is the state state tende                                                                                                    |   |
| Experience (2000)                                                                                                    |   |
| Perseta atta                                                                                                    | 5 |
| Fearly                                                                                                    |   |

11. Upload the required documents as PDF files in the designated fields.

| Download Application Attestation Form                                                                                                    |                            |
|----------------------------------------------------------------------------------------------------|----------------------------|
| Project Synopsis<br>(Only the registration ID/SPARK ID generated during registration at SPARK site is to be mentioned at every page of proposal as header.<br>Your identity should not be revealed in proposal.<br>Project proposal must be in readable pdf format not exceeding Smb.) | Choose File No file chosen |
| Application Attestation Form     ertificate from College Scrutiny Committee on desired format.)                                                                                                    | Choose File No file chosen |
| Institutional Ethics Committee (IEC) Clearance Certificate                                                                                                    | Choose File No file chosen |
| Institutional Animal Ethic Committee (IAEC) Clearance Certificate                                                                                                    | Choose File No file chosen |
| I Informed Consent Form                                                                                                    | Choose File No file chosen |
| I Case Record Form (CRF)                                                                                                    | Choose File No file chosen |
| Student Questionnare indly merge and upload the PDF)                                                                                                    | Choose File No file chosen |
| Forwarding Letter from College Scrutiny Committee                                                                                                    | Choose File No file chosen |
| I Any other Form Indly merge and upload the PDF)                                                                                                    | Choose File No file chosen |
| Project Submit Date                                                                                                    | mm/dd/yyyy                 |
| I Project Submit Time                                                                                                    | -:                         |
| Sub                                                                                                    | mit                        |

12. Prior to submitting the form by clicking the **Submit button**, it is recommended to review your filled details thoroughly. Once you have done so, proceed to **submit** the form.

| Download Application Attestation Form                                                                                                    |                            |
|----------------------------------------------------------------------------------------------------|----------------------------|
| Project Synopsis     (Only the registration ID/SPARK ID generated during registration at SPARK site is to be mentioned at every page of proposal as header.     Your identity should not be revealed in proposal.     Project proposal must be in readable pdf format not exceeding 5mb.) | Choose File No file chosen |
| Application Attestation Form<br>ertificate from College Scrutiny Committee on desired format.)                                                                                                    | Choose File No file chosen |
| Institutional Ethics Committee (IEC) Clearance Certificate                                                                                                    | Choose File No file chosen |
| Institutional Animal Ethic Committee (IAEC) Clearance Certificate                                                                                                    | Choose File No file chosen |
| I Informed Consent Form                                                                                                    | Choose File No file chosen |
| I Case Record Form (CRF)                                                                                                    | Choose File No file chosen |
| Student Questionnare                                                                                                    | Choose File No file chosen |
| indly merge and upload the PDF)                                                                                                    |                            |
| Forwarding Letter from College Scrutiny Committee                                                                                                    | Choose File No file chosen |
| I Any other Form<br>indly merge and upload the PDF)                                                                                                    | Choose File No file chosen |
| Project Submit Date                                                                                                    | mm/dd/yyyy                 |
| Project Submit Time                                                                                                    | ···:                       |
| Subm                                                                                                    | it                         |

| Show 10 🗸 ent   | ies          |                  |                                                                                                    |                  |                 |                               | Search:         |                                                                  |        |      |
|-----------------|--------------|------------------|----------------------------------------------------------------------------------------------------|------------------|-----------------|-------------------------------|-----------------|------------------------------------------------------------------|--------|------|
| SPARK ID        | Aadhaar      | Date<br>Created  | Guide<br>Name 🏦                                                                                                    | Project<br>Title | Student<br>Name | Email_ID 🕴                    | Mobile<br>No 11 | DATE<br>and<br>TIME                                              | View 🗄 | Edit |
| SPARK/2024/2972 | 27 123456789 | Oct. 24,<br>2024 | rinki saini<br>teacher Sri<br>Venkateshwara<br>Ayurvedic<br>College, SVIMS<br>Campus, T T<br>Devasthanam,<br>Tirupati North-<br>517507,<br>Andhra<br>Pradesh | ****             | Rose            | Priyankasəlvi191380@gməil.com | 9990177195      | <ul> <li>Oct.<br/>24,<br/>2024</li> <li>3:21<br/>p.m.</li> </ul> | View   | Edit |

13. After submission, you will be directed to the dashboard to review the entered details.

14. You can access your submitted project by clicking the **View button**.

| Show 10 🗸 entries           |                  |                  |                                                                                                    |                    |                 |                               | Search:         |                                                                                 |        |
|-----------------------------|------------------|------------------|----------------------------------------------------------------------------------------------------|--------------------|-----------------|-------------------------------|-----------------|---------------------------------------------------------------------------------|--------|
| SPARK ID                    | Aadhaar<br>No Iî | Date<br>Created  | Guide<br>Name II                                                                                                    | Project<br>Title 🎵 | Student<br>Name | Email_ID                      | Mobile<br>No J1 | DATE<br>and<br>TIME                                                             | View 🗐 |
| SPARK/2024/2972/27          | 123456789        | Oct. 24,<br>2024 | rinki saini<br>teacher Sri<br>Venkateshwara<br>Ayurvedic<br>College, SVIMS<br>Campus, T T<br>Devasthanam,<br>Tirupati North-<br>517507,<br>Andhra<br>Pradesh | маала              | Rose            | Priyankasalvi191380@gmail.com | 9990177195      | <ul> <li>Oct.</li> <li>24,</li> <li>2024</li> <li>3:21</li> <li>p.m.</li> </ul> | Vev    |
| Showing 1 to 1 of 1 entries |                  |                  |                                                                                                    |                    |                 |                               |                 | Previous 1                                                                      | Net    |

15. Your submitted project will be viewed as:

| Project                                                   |                                                                                  |      |
|-----------------------------------------------------------|----------------------------------------------------------------------------------|------|
| SPARK Reference ID SPARK/2024/2972/27                     |                                                                                  |      |
| Adhar No 123455789                                        |                                                                                  |      |
| Guide Name rinki saini —teacher Sri Venkateshwara Ayurved | ic College, SVINS Campus, T T Devasthanam, Tirupati North-517507, Andhra Pradesh |      |
| Research Area Literary Research                           |                                                                                  |      |
| Name Of Department Samhita Siddhanta & Sanskrit           |                                                                                  |      |
| Project Title AAAAAAA                                     |                                                                                  |      |
| Project Introduction AAAAAAAAAAAAAA                       |                                                                                  |      |
| Project Objective AAAAAAAAAA                              |                                                                                  |      |
| Methodology AAAAAAAAAAAAAA                                |                                                                                  |      |
| Project Implication AAAAAAAAAAAAAAA                       |                                                                                  |      |
| Project Reference AJAAAJAAAJAAAJAA                        |                                                                                  |      |
| Project_Synopsis                                          |                                                                                  | VICW |
| Application Assertion Form                                |                                                                                  | MEW  |
| Institutional Ethics Committee (IEC) for Clinical         |                                                                                  | MEW  |
| Institutional Animal Ethic Committee (IAEC) for experimen | tal                                                                              | MEN  |
| Informed Consent Form                                     |                                                                                  | MEN  |
| Case Record Form(CRF)                                     |                                                                                  | VIEW |
| Student Questionnare                                      |                                                                                  | VIEW |
| Forwarding Letter from College Scrutiny Committee         |                                                                                  | VIEW |
| Any_other_Form                                            |                                                                                  | VIEW |
|                                                           |                                                                                  |      |

16. Click on Edit button to edit the details, if any.

| SPARK ID 4         | No IT     | Date<br>Created  | Guide<br>Name                                                                                                    | Project<br>Title | Student<br>Name | Email_ID 11                   | No It      | and<br>TIME | 11                                  | View 🗄 |
|--------------------|-----------|------------------|----------------------------------------------------------------------------------------------------|------------------|-----------------|-------------------------------|------------|-------------|-------------------------------------|--------|
| SPARK/2024/2972/27 | 123456789 | Oct. 24,<br>2024 | rinki saini<br>teacher Sri<br>Venkateshwara<br>Ayurvedic<br>College, SVIMS<br>Campus, T T<br>Devasthanam,<br>Tirupati North-<br>517507,<br>Andhra<br>Pradesh | AAAAAAAA         | Rose            | Priyankasalvi191380@gmail.com | 9990177195 | •           | Dct.<br>24,<br>2024<br>3:21<br>p.m. | View   |

**Note**: To retain a record and for reference purposes, one can save a copy of the submitted application form and proposal by the Ctrl + P command.

## B. Guidelines for Guide: Following steps are to be followed-

1. Open the CCRAS website on any browser using URL: <u>https://ccras.nic.in/</u> and click on **more** to proceed.

| CENTRAL COUNCIL FOR RESEARCH IN AYURVEDIC SCIENCES<br>Manatry of Ayush, Government of India | Home About Us ~ Resea | rch ~ Accreditation RTI ~ Contact Us More ~ Q                     |
|---------------------------------------------------------------------------------------------|-----------------------|-------------------------------------------------------------------|
| RAVUSH 🚷 G2C 🗠                                                                              |                       | - Clinical Research                                               |
| CORE<br>RESEARC                                                                             | H                     | Pharmacological Research<br>Literary and<br>Fundamental Research  |
| AREAS                                                                                       |                       | Medicinal Plant Research Drug standardization and Quality control |

2. Click on SPARK button to open the SPARK Portal URL: https://spark.ccras.org.in/

| CENTRAL COUNCIL FOR RESEARCH IN<br>Ministry of Ayush, Government of India | AYURVEDIC SCIENCES                      | Home About Us - Research - Accr                        | reditation RTI - Contact Us N   |
|---------------------------------------------------------------------------|-----------------------------------------|--------------------------------------------------------|---------------------------------|
| CCRAS Web Portals                                                         | Policies                                | Publications                                           | Latest Updates                  |
| Ayush Research Portal                                                     | Memorandum of Association and Bye-Laws  | Research Journals                                      | Essential Download Forms        |
| Ayur Prakriti Web Portal (All Details)                                    | CCRAS Research Policy                   | Journal of Indian Medical Heritage                     | Recruitment Corner (Hqrs)       |
| Post Doctoral Fellowship (All Details)                                    | IT Policy                               | CCRAS Newsletter                                       | Recruitment Corner (Institutes) |
| NAMASTE                                                                   | CCRAS Policy for Commercialisation of   | CCRAS Bulletin                                         | Latest Tenders                  |
| PG STAR                                                                   | Technologies                            | CCRAS Hindi Magazines                                  | CCRAS Notices                   |
| SPARK                                                                     | and Short term training exposure visits | IEC Publications                                       | CCRAS-AGNI                      |
| -BOOKS                                                                    |                                         | Ayurveda Handboooks                                    | CCRAS Calendar of Activities    |
|                                                                           |                                         | Annual Publications                                    | CCRAS Technical Report Serie    |
|                                                                           |                                         | Books/Publications                                     | Other Updates                   |
|                                                                           |                                         | General Guideline Series                               |                                 |
|                                                                           |                                         | Glimpses of CCRAS Contributions (50<br>Glorious Years) |                                 |
|                                                                           |                                         |                                                        |                                 |

**3.** You can click on the **About** button on the SPARK portal to know about the CCRAS SPARK Scheme.

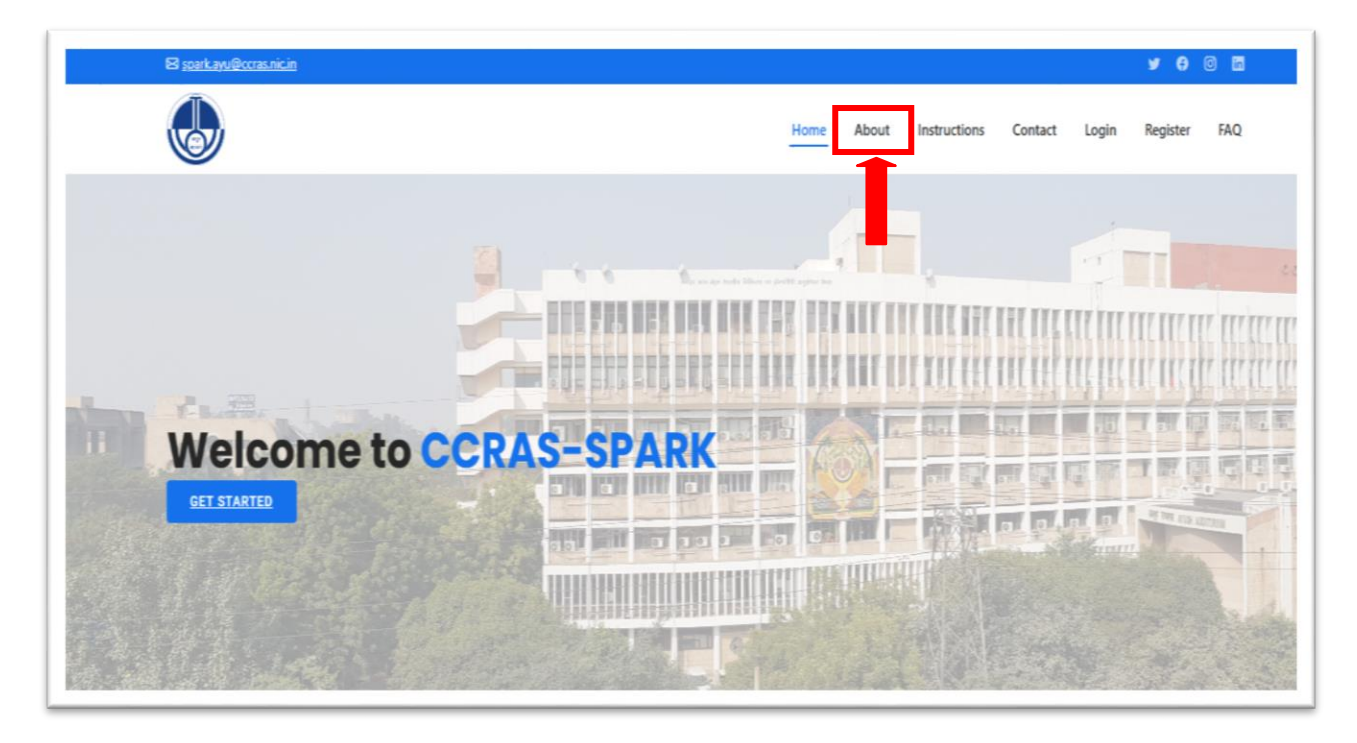

4. New users, click on **Register** button to open the **Registration form.** 

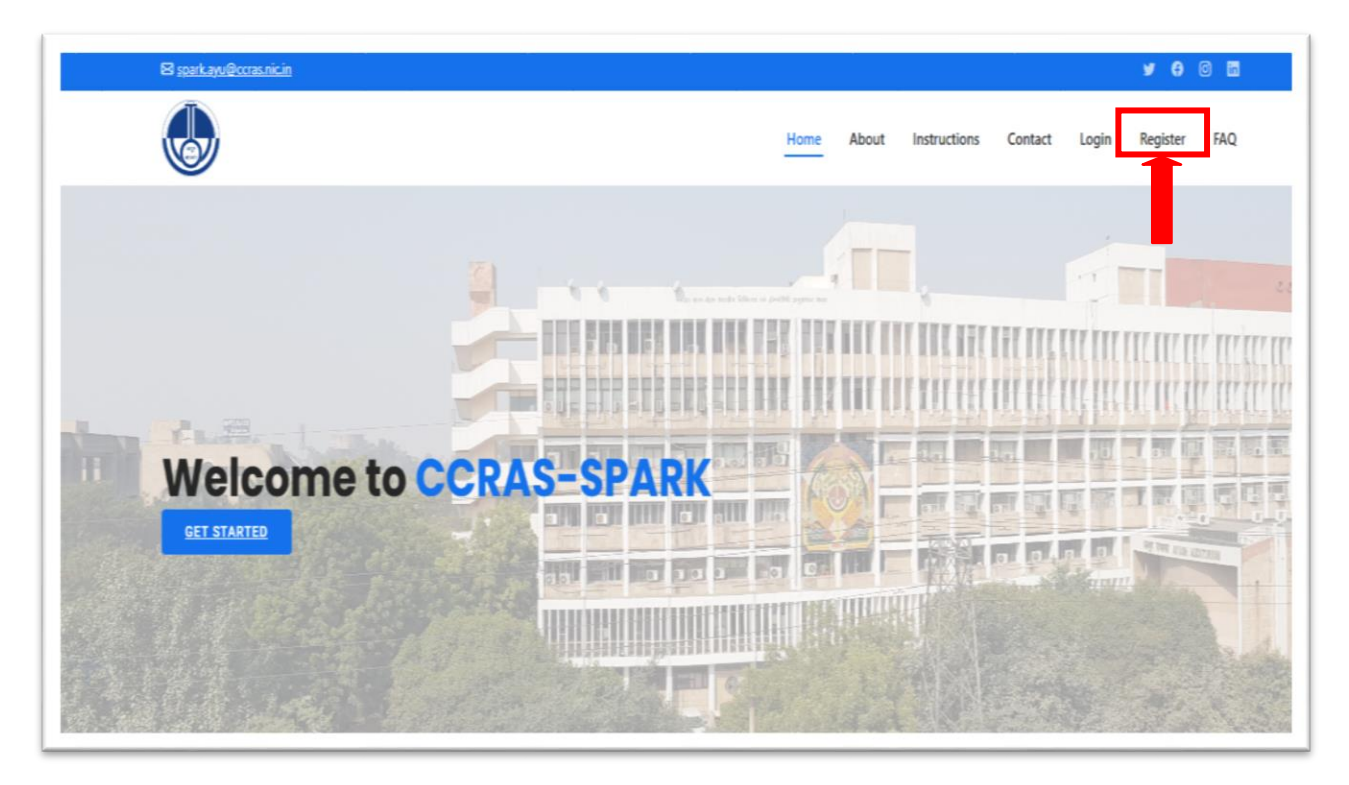

5. Fill out the **Registration Form** and then click on the **Register** button to complete the process.

|                                                                                                    | SPARK-R                               | gistration           |                                       |  |  |
|----------------------------------------------------------------------------------------------------|---------------------------------------|----------------------|---------------------------------------|--|--|
| <ol> <li>Guide-Mentor registration is mandatory prior to student registration.</li> <li>Only 2 students are allowed to register under one guidementor.</li> </ol>                                                                                                    |                                       |                      |                                       |  |  |
|                                                                                                    | Registe                               | yourself             |                                       |  |  |
| * for mandatory fields)<br>Username *                                                                                                    |                                       | Email address *      |                                       |  |  |
| Username                                                                                                    | *                                     | Email                |                                       |  |  |
| Required. 150 characters or fewer. Letters, digits only.                                                                                                    |                                       |                      |                                       |  |  |
| Vice password card be too similar to your other personal information.     Vice password card be too similar to your other personal information.     Vice password card built be added // unreader.     Vice password card be added // unreader.                                                                                                    |                                       | Pas-artist Passadora |                                       |  |  |
| First name*                                                                                                    |                                       | Last name*           |                                       |  |  |
| First Name                                                                                                    | Δ                                     | Last Name            |                                       |  |  |
| Mobile*                                                                                                    |                                       | Aadhaar No*          |                                       |  |  |
| Date Of Birth*                                                                                                    |                                       | Gender*              |                                       |  |  |
| oats Of Eirth*<br>mm²dd²sysysy                                                                                                    | -                                     | Oandar*              |                                       |  |  |
| nie Of Birlin-<br>mm/dd/yyyy                                                                                                    |                                       | Oender* District*    |                                       |  |  |
| bete Of Shith*  mmr/dd*yyyy  tete=  tete= tete= tete= tet | •                                     | Oradian              | · · · · · · · · · · · · · · · · · · · |  |  |
| Date of Einin-<br>men datyyyy<br>Istar-<br>Istar-<br>Kddress Linet-                                                                                                    | •                                     | Osendar-             |                                       |  |  |
| Dele of Birlin-<br>men daryyyy<br>Stale-<br>Address Linet-<br>Address Linet                                                                                                    | ~                                     | Osender-             | •                                     |  |  |
| Dele of Eirin*  mm/ dafyyyy  Eible*  Address Lines*  Address Lines  Dily *                                                                                                    | ~                                     | Osender              |                                       |  |  |
| Dele Of Birlin<br>Inter Adr yopy<br>State=<br>Address Line2<br>Hy *                                                                                                    | ~                                     | Orestruct*           |                                       |  |  |
| bets Of Button<br>Imme: Address Line1*<br>Kiddress Line2<br>Dity *                                                                                                    | 5<br>~                                | PiN code *           | •                                     |  |  |
| bate of Birlin-<br>Immediad Sypyy<br>Istate=<br>Address Linet=<br>Address Linet=<br>Indus                                                                                                    | · · · · · · · · · · · · · · · · · · · | PRI sode *           | •                                     |  |  |
| bele Of Skith*  mmn Adrigupy  Ester  Middress Line2                                                                                                    | 0                                     | Oreginat*            |                                       |  |  |
| bets Of Butto- Imme Address Line2                                                                                                    |                                       | Oregination          | •                                     |  |  |
| Delie of Birlin- metrical-yopy State- Address Linet- Address Linet- Colored State Colored State Colo | •                                     | Prite code =         |                                       |  |  |

6. after successful registration, click on **Login button** to sign up.

| S <u>sparkayu@ccras.nicin</u> | y 0 0 🖬                                           |
|-------------------------------|---------------------------------------------------|
|                               | Home About Instructions Contact Login egister FAQ |
| 71                            |                                                   |
|                               |                                                   |
|                               |                                                   |
| Welcome to CCRAS-SPAR         |                                                   |
|                               |                                                   |
|                               |                                                   |

7. Enter your **Login Credentials (Username and Password)**, and then click the **Login** button to proceed.

|          | SPARK<br>LOGIN               |
|----------|------------------------------|
| -        | Username                     |
| <b>~</b> | Password                     |
| BD       | 90                           |
|          | Login                        |
| Forg     | ot password? Forgot password |

8. After logging in successfully, Guide will be directed to Guide dashboard, where they can view the submitted project by student (if any).

| Sun := v etin          |                  |                 |                                                                                                    |                  |                 |                           | 34          | es. |                                     |        |
|------------------------|------------------|-----------------|----------------------------------------------------------------------------------------------------|------------------|-----------------|---------------------------|-------------|-----|-------------------------------------|--------|
| SMKD II                | Authaur<br>Sa II | Date<br>Crusted | Golde<br>Name II                                                                                                    | Project<br>Title | Student<br>Name | inul_0                    | Hable<br>No |     | DATE<br>and<br>TIME                 | View 1 |
| \$9496(26)(2)(2)(2)(2) | 123456789        | 0:1.34,<br>3034 | rinki saki<br>tuscher Sil<br>Verkateshann<br>Ayurindic<br>Callege, SVMS<br>Campus, TT<br>Devenharum,<br>Tropati North-<br>SLTSIT,<br>Ardhis<br>Findesh |                  | kse             | Priyarkesabililikkigensko | an 9980577  | 18  | • 00.<br>34,<br>320<br>• 321<br>246 | Ver    |

- bur project has been successfully submitted Stars in wanted Seria DATE Date Guide Project Author Stalent. Mathile and SPARK (D Il Se Created || Name Title Name Email\_D 11 100 TIME. SPARE/2004/18/12/27 120456789 0ct.24, rink sais-AAAMAM Rose Priyarkesalvi231260/jgrad.com 8900077285 2024 teacher Sri Dc Verketeshwara 34 Apredi: 3024 Callege, \$1915 · 121 Centers, T.T. 2.01 Deventurier, Tingsti Sorb-517527. iedro. Protech Surginidiess:
- 9. Furthermore, you can view the submitted project by clicking on View button.

10. The submitted project will appear as follows:

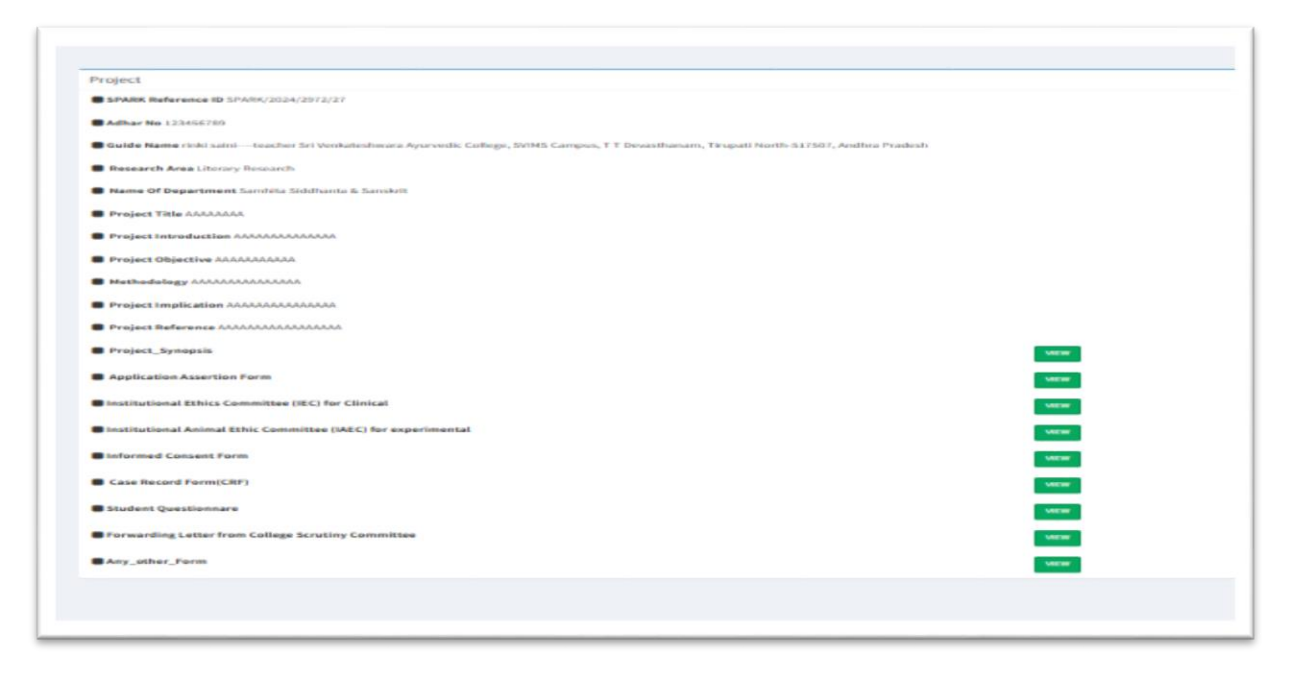

**Note**: To retain a record and for reference purposes, one can save a copy of the submitted application form and proposal by the Ctrl + P command.